**Regulatory Approval System – Administrative User Manual** 

November 2021

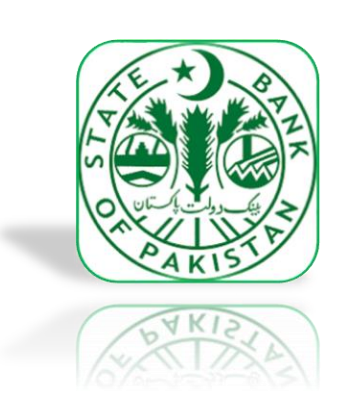

Banking Policy and Regulations Department State Bank of Pakistan

| _  |                             |    |  |  |  |  |  |  |
|----|-----------------------------|----|--|--|--|--|--|--|
|    | Contents                    |    |  |  |  |  |  |  |
| 1. | . Introduction              | 1  |  |  |  |  |  |  |
| 2. | . Project Description       | 2  |  |  |  |  |  |  |
| 3. | . Instructions              | 3  |  |  |  |  |  |  |
|    | 3.1. Add User               | 3  |  |  |  |  |  |  |
|    | 3.2. Edit User              | 7  |  |  |  |  |  |  |
|    | 3.3. Disable User           | 9  |  |  |  |  |  |  |
|    | 3.4. Enable User            | 12 |  |  |  |  |  |  |
|    | 3.5. Search User            | 15 |  |  |  |  |  |  |
|    | 3.6. Re-Assignment of Cases | 17 |  |  |  |  |  |  |

# The Team

| Name                             | Designation                               |  |  |  |
|----------------------------------|-------------------------------------------|--|--|--|
| Mr. Archad Mahmaad Phatti        | Executive Director                        |  |  |  |
|                                  | Banking Policy and Regulations Group      |  |  |  |
| Mr. Muhammad Akhtar Javad        | Director                                  |  |  |  |
| Mr. Muhammad Akhtar Javed        | Banking Policy and Regulations Department |  |  |  |
| Mr. Tahir Nacam                  | Senior Joint Director                     |  |  |  |
| Mr. Tanir Naeem                  | Banking Policy and Regulations Department |  |  |  |
| Mr. Mohammad Khizar Baza         | Assistant Director                        |  |  |  |
| IVIT. IVIOTIATTITIAU KITZAF RAZA | Banking Policy and Regulations Department |  |  |  |

### Introduction

This document is intended for the master Users of Banks, DFIs and MFBs (Banks) who will manage the users of Banks. This manual is designed to provide an in-depth knowledge of user management of BPRD's Case Management – External Portal (RAS). The step-by-step instructions are provided with screenshots to explain the procedures to enable the Administrator to manage respective bank's Users.

### Disclaimer(s)

This step-by-step guidance mentioned in this document is applicable to the application. Any subsequent releases will be accompanied with additional guidelines, wherever applicable.

This User Manual is for authorized personnel of banks only and should not be shared, forwarded to any entity or uploaded on the internet or any other social media without permission from BPRD.

## **Project Description**

RAS will enable banks to submit cases through an online portal to Banking Policy and Regulations Department (BPRD), SBP.

The application provides following features:

- 1. Creation of User for a Bank
- 2. Edit User Details
- 3. Disable User ID
- 4. Enable User ID
- 5. Reassignment of Cases

### Instructions

### 3.1. Add User

### 3.1.1. Functional Description

- 1. SBP will create/provide one Admin user to each Bank for User Administration purpose.
- 2. For creation or change in Admin user, Banks are advised to contact BPRD. (if required)
- 3. The Administrator of Banks will have the <u>User Management option</u> on their dashboard to Add/Edit/Disable/Enable user(s) of their respective bank.
- 4. Management of Admin User will be managed by SBP-IT.

### 3.1.2. Cautions and Warnings

- BPRD will convey each bank, the number of users that can be created by them. Banks must satisfy themselves before creating a user that the intended officer(s) has the necessary expertise and qualification. In this regard, banks are required to devise an internal approval mechanism.
- 2. The user confirmation email will be sent to the email address entered by the Administrator while creating a user. This email address will be used as User ID at the time of login on RAS. In case of wrong email, user will not receive confirmation email and will not be able to login.
- 3. System will accept only official email address, therefore user must enter official email address on respective bank's domain. Non-official email addresses such as Hotmail, Gmail, Live, Yahoo etc. should not be entered.
- 4. While creating user, administrator must complete all fields with correct information especially the selection of User's Region. Bank will be responsible in case of entry of wrong information or creation of User ID of an un-authorized user.
- 5. Admin User must carry out a periodic review on quarterly basis for identification and removal of Dormant User Accounts.
- 6. Admin User must ensure that passwords are not shared among banks users. In case of any loss or risk arising out of password sharing, bank and its officials will be solely responsible and accountable.

### **3.1.3.** Probable Errors and Possible Causes

- 1. User might not receive the email because of invalid email id entered at the time of creation.
- 2. If the user is trying to add two users with same email address, the system will show an error that the user already exists.
- 3. User is trying to enter an invalid mobile number. The mobile number format should be 03\*\*\*\*\*\*\*\*. (11 Digits)

### 3.1.4. Procedure

3.1.4.1. Set-up and Initialization

User should be registered in the system and must have administrator privileges.

### 3.1.4.2. Navigational Steps

| Step | Description                                     | Navigation                                                                                                 | Comments                                                                                                    |  |  |
|------|-------------------------------------------------|----------------------------------------------------------------------------------------------------|----------------------------------------------------------------------------------------------------|--|--|
| 1    | Login to the<br>Application as<br>administrator | Login to the application<br>as described in the login<br>scenario                                          | User is redirected to the dashboard                                                                                                    |  |  |
| 2    | Click on<br>User<br>Management                  | Click on the User<br>Managementoption in the<br>Side Navigation Bar or<br>Side Menu available on<br>screen | User is redirected to the<br>User Management Screen<br>where all the previously<br>created Users are shownin<br>grid.                                                                                                    |  |  |
| 3    | Click on Create<br>UserButton                   | Click on the Create User button available on screen                                                        | User is redirected to<br>Create User screen                                                                                                    |  |  |
| 4    | Enter Full Name                                 | Click on Full Name Field<br>and Enter User Full Name                                                       | Full Name: New User full name                                                                                                    |  |  |
| 5    | Enter Mobile<br>Number                          | Click on Mobile Number<br>Fieldand Enter User Phone<br>Number                                              | Mobile Number: NewUser<br>Mobile phone number                                                                                                    |  |  |
| 6    | Enter Email Id                                  | Click on Email Id Field<br>andEnter User Email Id                                                          | Email Id: New User email address                                                                                                    |  |  |
| 7    | Select Region                                   | Click on the Drop Down<br>Menu                                                                             | Region: Select Region of<br>the User. (Region= Head<br>Office Karachi)                                                                                                    |  |  |
| 8    | Click on Save button                            | Click on Save button<br>availableon screen                                                                 | Admin is redirected to the<br>user management screen<br>and the message prompted<br>"SuccessfullyCreated"<br>Email sent to the User<br>email address with<br>Temporary Password and<br>Username and Application<br>Access link<br>Note: New user can refer<br>to Login scenario to setup<br>account |  |  |

### 3.1.4.3. User Interface

Step 1: Click on User Management option available on side navigation

| 1993 A                                            | SBP Webs                        | ite Privacy Statement | Contact | Help         | demo1.islamabad@bank.com.pk |
|---------------------------------------------------|---------------------------------|-----------------------|---------|--------------|-----------------------------|
|                                                   | Sea                             | rch                   | Q       |              | Log out                     |
|                                                   |                                 |                       |         |              |                             |
|                                                   | Succesfully created             |                       |         |              | ×                           |
|                                                   |                                 |                       |         |              |                             |
| Home                                              | + Enable User + Create User + 1 | ask Reassign          |         |              |                             |
| <ul> <li>Drafts</li> </ul>                        |                                 |                       |         | Search       |                             |
|                                                   | Email                           | φ                     | Bank *  | Action       | ¢                           |
| My Tasks                                          | hbladmin@hbl.com                |                       | HBL     | Edit Disable |                             |
| 😔 My Cases                                        | hbluser12(@hbl.com              |                       | HBL     | Edit Disable |                             |
| at the                                            |                                 |                       |         |              |                             |
| Management                                        | hbluser13@hbl.com               |                       | HBL     | Edit Disable |                             |
|                                                   | hbluser14@hbl.com               |                       | HBL     | Edit Disable |                             |
|                                                   | hbluser15@hbl.com               |                       | HBL     | Edit Disable |                             |
| 0 State Sank of Pukistan. All Rights<br>Reserved. | anosh@hbl.com                   |                       | HBL     | Edit Disable |                             |
| LL Chundriger Roed Karachi Pakistan.              | hhlune 202hhl com               |                       | WDI     |              |                             |

**Step 2:** Click on create user button. When first user will be created this screen will show no existingusers.

| 1993 A                                            | 5                        | BP Website    | Privacy Statement | Contact | Help       | demo1.islamabad@bank.com.pk                                                                                    |
|---------------------------------------------------|--------------------------|---------------|-------------------|---------|------------|----------------------------------------------------------------------------------------------------|
|                                                   |                          | Search        |                   |         | Q          | Log out                                                                                                    |
|                                                   | Succesfully created      |               |                   |         |            | ×                                                                                                    |
| III Home                                          | + Enable User + Create U | lser + Task R | eassign           |         |            |                                                                                                    |
| <ul> <li>Drafts</li> </ul>                        |                          |               |                   |         |            | Search                                                                                                    |
|                                                   | Email                    |               | \$                | Bank    | Action     | Φ.                                                                                                    |
| My Tasks                                          | hbladmin@hbl.com         |               |                   | HBL     | Edit Disat | ie -                                                                                                    |
| My Cases                                          | hbluser12@hbl.com        |               |                   | HBL     | Edit Disat | ie -                                                                                                    |
| att User<br>Management                            | hbluser13@hbl.com        |               |                   | HBL     | Edit Disat | ie -                                                                                                    |
|                                                   | hbluser14@hbl.com        |               |                   | HBL     | Edit Disat | ie in the second second second second second second second second second second second second second second se |
|                                                   | hbluser15@hbl.com        |               |                   | HBL     | Edit Disat | ie -                                                                                                    |
| © State Bank of Pakistan, All Rights<br>Reserved. | anosh@hbl.com            |               |                   | HBL     | Edit Disat | fe -                                                                                                    |
| LL Chundriger Roed Karachi Pakistan.              | hbluser20@hbl.com        |               |                   | HBL     | Edit Disat |                                                                                                    |

### Step 3: Add user details

|                                                | SBP Website                                                  | Privacy Statement | Contact Help | o Change Role | UBL-Demo@sbp.com.pk |
|------------------------------------------------|--------------------------------------------------------------|-------------------|--------------|---------------|---------------------|
|                                                | Sea                                                          | arch              |              | Q             | Log out             |
|                                                | Full Name:                                                   |                   |              |               |                     |
| ONLINE PORTAL                                  | Email ID: (use bank domain: sbp.com.pk)                      |                   |              |               |                     |
| Home                                           | example@sbp.com.pk                                           |                   |              |               |                     |
|                                                | Mobile Number.                                               |                   |              |               |                     |
| <ul> <li>Drafts</li> </ul>                     |                                                              |                   |              |               |                     |
|                                                | Department:                                                  |                   |              |               |                     |
| 🖂 My Tasks                                     | Exchange Policy User                                         |                   |              |               |                     |
| My Cases                                       | Payment Systems User     Banking Policy and Regulations User |                   |              |               |                     |
| My Cases                                       | Region                                                       |                   |              |               |                     |
| 🖴 User                                         | - Select -                                                   |                   |              |               | ~                   |
| Management                                     | ✓ save                                                       |                   |              |               |                     |
|                                                |                                                              |                   |              |               |                     |
|                                                |                                                              |                   |              |               |                     |
| © State Bank of Pakistan. All Rights Reserved. |                                                              |                   |              |               |                     |
| I.I. Chundrigar Road Karachi Pakistan.         |                                                              |                   |              |               |                     |

Step 4: Click on Save button

|                                                | SBP Website                                                             | Privacy Statement | Contact Help | p Change Role | UBL-Demo@sbp.com.pk |
|------------------------------------------------|-------------------------------------------------------------------------|-------------------|--------------|---------------|---------------------|
|                                                | Sea                                                                     | rch               |              | Q             | Log out             |
|                                                | Full Name:                                                              |                   |              |               |                     |
| ONLINE PORTAL                                  | Email ID: (use bank domain: sbp.com.pk)                                 |                   |              |               |                     |
| Home                                           | xyz@sbp.org.pk Mobile Number.                                           |                   |              |               |                     |
| Drafts                                         | 12345678912                                                             |                   |              |               |                     |
| 🖂 My Tasks                                     | Department:  Exchange Policy User  Payment Systems User                 |                   |              |               |                     |
| 😔 My Cases                                     | <ul> <li>Banking Policy and Regulations User</li> <li>Region</li> </ul> |                   |              |               |                     |
| 20 User<br>Management                          | Head Office Karachi                                                     |                   |              |               | ~                   |
|                                                |                                                                         |                   |              |               |                     |
| © State Bank of Pakistan. All Rights Reserved. |                                                                         |                   |              |               |                     |

Step 5: User has been added successfully

| 19.9.1.                                           | SBP                         | Website   | Privacy Statement | Contact | Hel | P            | demo1.islamabad@bank.com.pk |
|---------------------------------------------------|-----------------------------|-----------|-------------------|---------|-----|--------------|-----------------------------|
| (216)                                             |                             | Search    |                   |         | ۹   |              | Log out                     |
|                                                   |                             |           |                   |         |     |              |                             |
|                                                   | Succesfully created         |           |                   |         |     |              | ×                           |
|                                                   |                             |           | _                 |         |     |              |                             |
| Home                                              | + Enable User + Create User | + Task Re | assign            |         |     |              |                             |
| Drafts                                            |                             |           |                   |         |     | Search       |                             |
|                                                   | Email                       |           | \$                | Bank    | * A | ction        | \$                          |
| 🖂 My Tasks                                        | hbladmin@hbl.com            |           |                   | HBL     |     | dit Disable  |                             |
| 🍛 My Cases                                        | hbluser12@hbl.com           |           |                   | HBL     |     |              |                             |
|                                                   |                             |           |                   |         | Ľ   | Disable      |                             |
| Management                                        | hbluser13@hbl.com           |           |                   | HBL     | E   | Gdit Disable |                             |
|                                                   | hbluser14@hbl.com           |           |                   | HBL     | ľ   | idit Disable |                             |
|                                                   | hbluser15@hbl.com           |           |                   | HBL     |     | Gdit Disable |                             |
| © State Bank of Pukistan. All Rights<br>Reserved. | anosh@hbl.com               |           |                   | HBL     |     | Gdit Disable |                             |
| LL Chundriger Roed Karachi Pakistan.              | hbluser20@hbl.com           |           |                   | HBL     |     | dit Disable  |                             |

### 3.2. Edit User

### 3.2.1. Functional Description

Only the Administrator can edit the details of a User. Users who do not have administrator privileges will not be able to perform any action related to user management.

### 3.2.2. Cautions and Warnings

- 1. The previous details of a User will be lost after edit/update in the system.
- 2. In this regard, an internal approval mechanism for editing/updating of User details may be devised by each bank.

#### 3.2.3. Probable Errors and Possible Causes

User is trying to enter a wrong mobile number. The mobile number format should be 03\*\*\*\*\*\*\*\*. (11 Digits)

#### 3.2.4. Procedure

3.2.4.1. Set-up and Initialization

User should be registered in the system and must have administrator privileges.

| Step | Description                                     | Navigation                                                                                               | Comments                                                                                                    |
|------|-------------------------------------------------|----------------------------------------------------------------------------------------------------|----------------------------------------------------------------------------------------------------|
| 1    | Login to the<br>application as<br>administrator | Login to the application as described in the login scenario                                              | User is redirected to thedashboard                                                                            |
| 2    | Click on User<br>Management                     | Click on the User<br>Management option in the<br>Side Navigation Bar or Side<br>Menu available on screen | User is redirected to the<br>User Management<br>Screen where all the<br>Users are shown in grid               |
| 3    | Click on Edit button                            | Click on the Edit button on<br>anyrow in users grid available<br>on screen                               | User is redirected to<br>EditUser screen                                                                      |
| 4    | Enter Name                                      | Click on Name Field and<br>EnterUser Full Name                                                           | <b>Name:</b> New User<br>fullname                                                                             |
| 5    | Enter Mobile Number                             | Click on Mobile Number Field<br>and Enter User Phone<br>Number                                           | Mobile Number:<br>New User<br>phone number                                                                    |
| 6    | Click on Save button                            | Click on Save button availableon screen                                                                  | Admin is redirected to<br>the user management<br>screen and the message<br>prompted "Successfully<br>updated" |

3.2.4.2. Navigational Steps

### 3.2.4.3. User Interface

| _                                             |                     | SBP Website | Privacy Statement | Contact                                                                                                    | Help | Change Role | UBL-Demo@sbp.com.pk                                                                                                    |
|-----------------------------------------------|---------------------|-------------|-------------------|----------------------------------------------------------------------------------------------------|------|-------------|----------------------------------------------------------------------------------------------------|
| TE Der                                        |                     | Se          | arch              |                                                                                                    |      | Q           | Log out                                                                                                    |
|                                               | Department          |             |                   |                                                                                                    |      |             | UBL-13829 Date : 6/05/2021                                                                                                    |
| KISTAK                                        | Select departmen    | t           |                   |                                                                                                    |      | ~           | Dept : Banking Policy and Regulations  <br>Category : Basel Accord and Capital Policy                                                         |
| ONLINE PORTAL                                 | Category            |             |                   |                                                                                                    |      |             |                                                                                                    |
|                                               | Select category     |             |                   |                                                                                                    |      | ~           | UBL-13828 Date : 6/05/2021                                                                                                    |
| Home                                          | Case Type           |             |                   |                                                                                                    |      |             | Dept : Banking Policy and Regulations  <br>Category : Basel Accord and Capital Policy                                                         |
| <ul> <li>Drafts</li> </ul>                    | Select case type    |             |                   | Case No : SBPHOK-BPRD-BPRDBACPD-                                                                                    |      |             |                                                                                                    |
| Mv Tasks                                      | Case Title          |             |                   | UBL-13810 Date : 4/05/2021<br>Dept : Banking Policy and Regulations  <br>Category : Basel Accord and Capital Policy |      |             |                                                                                                    |
|                                               | Select case title   |             |                   |                                                                                                    |      | ~           | View All                                                                                                    |
| 😔 My Cases                                    | Region              |             |                   |                                                                                                    |      |             |                                                                                                    |
|                                               | Select region       |             |                   |                                                                                                    |      | ~           | Recent Approved Cases                                                                                                    |
| Management                                    |                     |             | Proceed           |                                                                                                    |      |             | Case No : SBPHOK-BPRD-BPRDSLD-UBL-<br>13754 Date : 28/04/2021<br>Dept : Banking Policy and Regulations  <br>Category : Support and Liaisoning |
| @ State Back of Dekisten All Dichte           | Recurring Cas       | e           |                   |                                                                                                    |      |             | Case No : SBPHOK-BPRD-BPRDBACPD-                                                                                                    |
| Reserved.                                     | Zoourring Coo       | o Number    |                   |                                                                                                    |      |             | UBL-13712 Date : 19/04/2021<br>Dept : Banking Policy and Regulations                                                                          |
| https://uat-portal.sbp.org.pk:8443/user-manag | ement recurring cas | se number   |                   |                                                                                                    |      |             | Category : Basel Accord and Capital Policy                                                                                                    |

Step 2: Click on Edit button available on each row

| SE Par                                            | SBP Website                     | SBP Website Privacy Statement |        | Contact | Help  | Moin.Sattar@bank.com.pk |
|---------------------------------------------------|---------------------------------|-------------------------------|--------|---------|-------|-------------------------|
|                                                   | Search                          |                               | ¢      | 2       |       | Log out                 |
| ONLINE PORTAL                                     | + Create User   + Task Reassigr | n                             |        |         |       |                         |
| Home                                              |                                 |                               |        | Searc   | h     |                         |
| Drafts                                            | Email                           | \$                            | Bank 🔺 | Action  |       | \$                      |
|                                                   | Moin.Sattar@bank.com.pk         |                               | MBL    | Edit    | sable |                         |
| My<br>Tasks                                       | Farhan.raheem@bank.com.pk       |                               | MBL    | Edit    | sable |                         |
| ✓ My<br>Cases                                     | nasir.akbar@bank.com.pk         |                               | MBL    | Edit Di | sable |                         |
|                                                   | Khawja.Hunanin@bank.com.pk      |                               | MBL    | Edit Di | sable |                         |
| Management                                        | ansar.mahmood@bank.com.pk       |                               | MBL    | Edit    | sable |                         |
|                                                   | ali.javed@bank.com.pk           |                               | MBL    | Edit Di | sable |                         |
|                                                   | abc@abc.com                     |                               | MBL    | Edit Di | sable |                         |
| © State Bank of Pakistan. All<br>Rights Reserved. | < >                             |                               |        |         |       |                         |

Step 3: Edit user details and click on save button after making the changes

|                | \$ <b>?</b> }}                          |                | SBP Website | Privacy Statement | Contact | Help | Moin.Sattar@bank.com.pk |
|----------------|-----------------------------------------|----------------|-------------|-------------------|---------|------|-------------------------|
| ę              |                                         |                | Search      |                   | ۹       |      | Log out                 |
| •              |                                         | Name:          |             |                   |         |      |                         |
|                | Home                                    | Nasir          |             |                   |         |      |                         |
|                |                                         | Mobile Number: |             |                   |         |      |                         |
|                | Drafts                                  | 123456789      |             |                   |         |      |                         |
| $\geq$         | My Tasks                                | Region         |             |                   |         |      |                         |
|                | My Cases                                | ✓ save         |             |                   |         |      |                         |
| atta<br>Mar    | User<br>nagement                        |                |             |                   |         |      |                         |
|                |                                         |                |             |                   |         |      |                         |
|                |                                         |                |             |                   |         |      |                         |
|                |                                         |                |             |                   |         |      |                         |
| © State<br>Rij | Bank of Pakistan. All<br>ghts Reserved. |                |             |                   |         |      |                         |

Step 4: User has been updated successfully

| 22                                              | SBP Website                   | Privacy Statement | Contact  | Help  | Moin.Sattar@bank.com.pk |
|-------------------------------------------------|-------------------------------|-------------------|----------|-------|-------------------------|
|                                                 | Search                        |                   | ٩        |       | Log out                 |
| ONLINE PORTAL                                   | Constalling                   |                   |          |       |                         |
| Home                                            | succestury updated            |                   |          |       |                         |
| Drafts                                          | + Create User + Task Reassign |                   | Search   |       |                         |
| My<br>Tasks                                     | Email                         | 0 Bank            | * Action |       | 0                       |
| A My                                            | Moin.Sattar@bank.com.pk       | MBL               | Edit     | sable |                         |
| Cases                                           | Farhan.raheem@bank.com.pk     | MBL               | Edit     | sable |                         |
| Anagement                                       | nasir.akbar@bank.com.pk       | MBL               | Edit     | sable |                         |
|                                                 | Khawja.Hunanin@bank.com.pk    | MBL               | Edit     | sable |                         |
|                                                 | ansar.mahmood@bank.com.pk     | MBL               | Edit     | sable |                         |
|                                                 | ali.javed@bank.com.pk         | MBL               | Edit     | sable |                         |
| State Bank of Pekistan. All<br>Rights Reserved. | abc@abc.com                   | MBL               | Edit     | sable |                         |

### 3.3. Disable User

### 3.3.1. Functional Description

Only the Administrator can disable a User. User who does not have administrator privileges will not be able to perform any action related to user management.

### 3.3.2. Cautions and Warnings

- 1. Administrator must ensure to re-assign the discrepant cases of intended officer prior to disabling the User.
- 2. In this regard, an internal approval mechanism for disabling a user may be devised by eachbank.
- 3. If a user is disabled, Administrator will be able to view and download decision letter on thecase submitted by user from BPRD.
- 4. Administrator will be able to reassign the case if a user is disabled and the case(s) submitted by the user are marked Discrepant.

### 3.3.3. Procedure

## 3.3.3.1. Set-up and Initialization

User should be registered in the system and must have administrator privileges.

### 3.3.3.2. Navigation Steps

| Step | Description                 | Navigation                                                                                            | Comments                                                                                                    |
|------|-----------------------------|----------------------------------------------------------------------------------------------------|----------------------------------------------------------------------------------------------------|
| 1    | Click on User<br>Management | Click on the User Management<br>option in the Side Navigation Bar<br>or Side Menu available on screen | User is redirected to the<br>User Management Screen<br>where all the Users are<br>shown in grid                |
| 2    | Click on Disable<br>button  | Click on the Disable button on any row in users grid available on screen                              | User is redirected to<br>Disable User screen which<br>have following buttons<br>1. Disable<br>2. Cancel        |
| 3    | Click on Disable<br>button  | Click on the Disable button available on screen                                                       | User is redirected to user<br>management screen and<br>the message prompted<br>"Successfully Disabled<br>User" |

### 3.3.3.3. User Interface

|                                                                                      |                   | SBP Website | Privacy Statement | Contact | Help | hbladmin@techx.com                                                                                                    |
|--------------------------------------------------------------------------------------|-------------------|-------------|-------------------|---------|------|----------------------------------------------------------------------------------------------------|
| S.                                                                                   |                   | Search      |                   |         | Q    | Log out                                                                                                    |
|                                                                                      | Initiate New Case |             |                   |         |      | Recent Submitted Cases                                                                                                    |
|                                                                                      | Department        |             |                   |         |      | No-Case with this Status                                                                                                    |
|                                                                                      | Select department |             |                   |         |      | Recent Approved Cases                                                                                                    |
| Home                                                                                 | Category          |             |                   |         |      | No Case with this Status                                                                                                    |
| <ul> <li>Drafts</li> </ul>                                                           | Select category   |             |                   |         |      | •                                                                                                    |
| My Tesks                                                                             | Case Type         |             |                   |         |      | Recent Discrepant Cases                                                                                                    |
| My Cases                                                                             | Case Title        |             |                   |         |      | Case No : SBPESCHOK/FEOO-WEBOC-HEL-465     Dept : Foreign Exchange Date : 1-10-2018     Overations Deventment   Centeroner : WEBOC |
|                                                                                      | Select case title |             |                   |         |      | View All                                                                                                    |
| at User Management                                                                   | Region            |             |                   |         |      |                                                                                                    |
|                                                                                      | Select region     |             |                   |         |      | Recent Declined Cases                                                                                                    |
|                                                                                      |                   |             | Proceed           |         |      | No Case with this Status                                                                                                    |
|                                                                                      |                   |             |                   |         |      |                                                                                                    |
|                                                                                      |                   |             |                   |         |      |                                                                                                    |
|                                                                                      |                   |             |                   |         |      |                                                                                                    |
|                                                                                      |                   |             |                   |         |      |                                                                                                    |
| © State Sank of Pakistan All Fight Reserved.<br>LL Chundriger Road Karachi Pakistan. |                   |             |                   |         |      |                                                                                                    |

### Step 2: Click on Disable button available on each row

| £2.2                                              | SBP                         | Website   | Privacy Statement | Contact | l | Help       | demo   | 1.islamabad@bank.com.pk |
|---------------------------------------------------|-----------------------------|-----------|-------------------|---------|---|------------|--------|-------------------------|
|                                                   |                             | Search    |                   |         | Q |            |        | Log out                 |
| ONLINE PORTAL                                     |                             |           |                   |         |   |            |        |                         |
|                                                   | + Enable User + Create User | + Task Re | eassign           |         |   |            |        |                         |
| Home                                              |                             |           |                   |         |   |            | Search |                         |
| nome                                              | Email                       |           | ÷                 | Bank    | * | Action     | \$     |                         |
| Drafts                                            | hbluser12@hbl.com           |           |                   | HBL     |   | Edit Disab | le     |                         |
| 🖂 My Tasks                                        | hbluser13@hbl.com           |           |                   | HBL     |   | Edit Disab | le     |                         |
| 😔 My Cases                                        | hbluser14@hbl.com           |           |                   | HBL     |   | Edit Disab | le     |                         |
| 🚨 User                                            | hbluser15@hbl.com           |           |                   | HBL     |   | Edit Disab | le     |                         |
| Management                                        | anosh@hbl.com               |           |                   | HBL     |   | Edit Disab | le     |                         |
|                                                   | hbluser20@hbl.com           |           |                   | HBL     |   | Edit Disab | le     |                         |
| © State Bank of Pakistan. All Rights              | hbladmin1@bank.com.pk       |           |                   | HBL     |   | Edit Disab | le     |                         |
| Reserved.<br>LL Chundrigar Road Karachi Pakistan. | najeeb110908@sbp.com.pk     |           |                   | HBL     |   | Edit Disab | le     |                         |

Step 3: Click on Disable It button

|                                                | SBP Website                                                | Privacy Statement    | Contact | Help | demo3.lahore@bank.com.pk |
|------------------------------------------------|------------------------------------------------------------|----------------------|---------|------|--------------------------|
| S.                                             | Search                                                     |                      |         | Q    | Log out                  |
| Pier Pier Pier Pier Pier Pier Pier Pier        | ease heare before disabling the account, as the account ca | nnot be reactivated? |         |      |                          |
| ONLINE PORTAL                                  | Sisable Cancel                                             |                      |         |      |                          |
|                                                |                                                            |                      |         |      |                          |
| Home                                           |                                                            |                      |         |      |                          |
| E Drafts                                       |                                                            |                      |         |      |                          |
| Utaits                                         |                                                            |                      |         |      |                          |
| 🖂 My Tasks                                     |                                                            |                      |         |      |                          |
| 应 My Cases                                     |                                                            |                      |         |      |                          |
| 🐴 User Management                              |                                                            |                      |         |      |                          |
|                                                |                                                            |                      |         |      |                          |
|                                                |                                                            |                      |         |      |                          |
|                                                |                                                            |                      |         |      |                          |
|                                                |                                                            |                      |         |      |                          |
| © State Back of Publicture All Right Reserved. |                                                            |                      |         |      |                          |
| LL Chundriger Read Karachi Pakistan.           |                                                            |                      |         |      |                          |

Step 4: User has been disabled successfully

|                                                    | SBP Website                           | Privacy Statement | Contact | Help         | demo1.islamabad@bank.com.pk |
|----------------------------------------------------|---------------------------------------|-------------------|---------|--------------|-----------------------------|
|                                                    | Search                                |                   | ۹       |              | Log out                     |
| ONLINE PORTAL                                      |                                       |                   |         |              |                             |
|                                                    | Succesfully disabled user             |                   |         |              | ×                           |
| III Home                                           | + Enable User + Create User + Task Re | assign            |         |              |                             |
| <ul> <li>Drafts</li> </ul>                         |                                       |                   |         | Search       |                             |
| The Tesler                                         | Email                                 | ÷                 | Bank 🔺  | Action       | \$                          |
| My Idana                                           | hbluser13@hbl.com                     | н                 | BL      | Edit Disable |                             |
| 👌 My Cases                                         | hbluser14@hbl.com                     | н                 | BL      | Edit Disable |                             |
| Allser<br>Management                               | hbluser15@hbl.com                     | н                 | BL      | Edit Disable |                             |
|                                                    | anosh@hbl.com                         | н                 | BL      | Edit Disable |                             |
|                                                    | hbluser20@hbl.com                     | н                 | BL      | Edit Disable |                             |
| © State Bank of Publistan. All Rights<br>Reserved. | hbladmin1@bank.com.pk                 | н                 | BL      | Edit Disable |                             |
| LL Chundriger Road Karachi Pakistan.               | najeeb110908@sbp.com.pk               | н                 | BL      | Edit Disable |                             |

### 3.4. Enable User

### 3.4.1. Functional Description

Only the Administrator can enable a User. User who does not have administrator privileges will not be able to perform any action related to user management.

### 3.4.2. Cautions and Warnings

- 1. Administrator must ensure to enable user(s) who are in service of bank. Resigned/Retired users should not be enabled.
- 2. In this regard, an internal approval mechanism for enabling a User may be devised by eachbank.

### 3.4.3. Procedure

3.4.3.1. Set-up and Initialization

User should be registered in the system and must have administrator privileges.

| Step | Description                 | Navigation                                                                                                 | Comments                                                                                                  |
|------|-----------------------------|----------------------------------------------------------------------------------------------------|----------------------------------------------------------------------------------------------------|
| 1    | Click on User<br>Management | Click on the User<br>Managementoption in the<br>Side Navigation Bar or<br>Side Menu available on<br>screen | User is redirected to the User<br>Management Screen where all<br>the Users are shown in grid              |
| 2    | Click on Enable<br>button   | Click on the Enable<br>button onTop of screen.                                                             | User is redirected to Disabled<br>User screen showing all disabled<br>user of the bank.                   |
| 3    | Click on Enable<br>button   | Choose your intended<br>User and Click on Enable<br>button                                                 | User is redirected to Enable User<br>screen which have following<br>buttons<br>1. Enable<br>2. Cancel     |
| 4    | Click on Enable<br>button   | Click on the Enable buttonavailable on screen                                                              | User is redirected to user<br>management screen and the<br>message prompted "Successfully<br>EnabledUser" |

#### 3.4.3.2. Navigation Steps

### 3.4.3.3. User Interface

| Step 1: Click on User | Management option | available on side navigation |
|-----------------------|-------------------|------------------------------|
|-----------------------|-------------------|------------------------------|

|                                              | SBP Website | Privacy Statement | Contact | Help | hbladmin@techx.com                                                                  |
|----------------------------------------------|-------------|-------------------|---------|------|-------------------------------------------------------------------------------------|
|                                              | Search      |                   |         | Q    | Log out                                                                             |
| Initiate New                                 | Case        |                   |         |      | Recent Submitted Cases                                                              |
| Departmen                                    | t           |                   |         |      | No Case with this Status                                                            |
| Select departr                               | nent        |                   |         |      | Recent Approved Cases                                                               |
| Home Category                                |             |                   |         |      | No Case with this Status                                                            |
| Drafts     Select categor                    | у           |                   |         |      | THO Case With this Status                                                           |
| Case Type                                    |             |                   |         |      | Recent Discrepant Cases                                                             |
| My Tasks Select case ty                      | pe          |                   |         |      | Case No : SRDRSCHOK-EEOD-WEROC-HRI -485                                             |
| My Cases Case Title                          |             |                   |         |      | Dept : Foreign Exchange Date : 1-10-2018<br>Operations Department   Category: WEBOC |
| Select case tit                              | le          |                   |         |      | View All                                                                            |
| Ser Management Region                        |             |                   |         |      |                                                                                     |
| Select region                                |             |                   |         |      | Recent Declined Cases                                                               |
|                                              |             | Proceed           |         |      | No Case with this Status                                                            |
|                                              |             |                   |         |      |                                                                                     |
|                                              |             |                   |         |      |                                                                                     |
|                                              |             |                   |         |      |                                                                                     |
| © State Bank of Pakistan All Right Reserved. |             |                   |         |      |                                                                                     |
| I.I. Chundrigar Road Karachi Pakistan.       |             |                   |         |      |                                                                                     |

### Step 2: Click on Enable button

|                                              | SBP Website                        | Privacy Statement Cont | act Help | Change Role |        | UBL-Demo@sbp.com.pk |
|----------------------------------------------|------------------------------------|------------------------|----------|-------------|--------|---------------------|
| ALC SAL                                      | Sea                                | rch                    |          | Q           |        | Log out             |
|                                              |                                    |                        |          |             |        |                     |
| AKISTA                                       | + Enable User + Create User + Task | Reassign               |          |             |        |                     |
| ONLINE PORTAL                                |                                    |                        |          |             | Search |                     |
|                                              | Email                              |                        | Bank     | Action      | ÷      |                     |
| Home                                         | UBL-Demo@sbp.com.pk                |                        | UBL      | Edit        |        |                     |
| Drafts                                       |                                    |                        |          |             |        |                     |
|                                              | < >                                |                        |          |             |        |                     |
| My lasks                                     |                                    |                        |          |             |        |                     |
| 😔 My Cases                                   |                                    |                        |          |             |        |                     |
|                                              |                                    |                        |          |             |        |                     |
| Management                                   |                                    |                        |          |             |        |                     |
|                                              |                                    |                        |          |             |        |                     |
|                                              |                                    |                        |          |             |        |                     |
| © State Bank of Pakistan All Bights Reserved |                                    |                        |          |             |        |                     |
| I.I. Chundriger Roed Karachi Pakistan.       |                                    |                        |          |             |        |                     |

### Step 3: Click on Enable button

| £233                                                 |                       | SBP Website | Privacy Statement | Contact | t Help | • |        | demo1 | .islamabad@bank.com.p |
|------------------------------------------------------|-----------------------|-------------|-------------------|---------|--------|---|--------|-------|-----------------------|
|                                                      |                       | Search      |                   |         | Q      |   |        |       | Logo                  |
| ONLINE PORTAL                                        |                       |             |                   |         |        |   |        |       |                       |
|                                                      | Disabled Users        |             |                   |         |        |   |        |       |                       |
| Home                                                 |                       |             |                   |         |        |   | Search |       |                       |
| Drafts                                               | Email                 |             |                   | 0 Ba    | ink    | • | Action | \$    |                       |
| 🖂 My Tasks                                           | rushna.nizami@hbl.com |             |                   | HBL     | L      |   | Enable |       |                       |
| 🝛 My Cases                                           | hbladmin@hbl.com      |             |                   | HBL     | L      |   | Enable |       |                       |
| a≌a. User                                            | hbluser11@hbl.com     |             |                   | HBL     | L      |   | Enable |       |                       |
| Management                                           | hbluser12@hbl.com     |             |                   | HBL     | L      |   | Enable |       |                       |
|                                                      | hbluser16@hbl.com     |             |                   | HBL     | L      |   | Enable |       |                       |
|                                                      | waseem@hbl.com        |             |                   | HBL     | L      |   | Enable |       |                       |
| © State Bank of Publicitum. All Rights<br>Resourced. | hbluser17@hbl.com     |             |                   | HBL     | L      |   | Enable |       |                       |
| LL Chundriger Roed Karachi Pukistan.                 |                       |             |                   |         |        |   | _      |       |                       |

Step 4: Click on Enable User

|                                      |                              | SBP Website | Privacy Statement | Contact H | Help demo1.islamabad@bank.com. | pk |
|--------------------------------------|------------------------------|-------------|-------------------|-----------|--------------------------------|----|
| ( <b>19</b> )                        |                              | Search      |                   | ٩         | Log c                          | ut |
|                                      |                              |             |                   |           |                                |    |
|                                      | Do you want to enable the ac | count?      |                   |           |                                |    |
|                                      | Chance                       |             |                   |           |                                |    |
| Home                                 |                              |             |                   |           |                                |    |
| Drafts                               |                              |             |                   |           |                                |    |
|                                      |                              |             |                   |           |                                |    |
| 🗹 My Tasks                           |                              |             |                   |           |                                |    |
| My Dases                             |                              |             |                   |           |                                |    |
|                                      |                              |             |                   |           |                                |    |
| ser User                             |                              |             |                   |           |                                |    |
| Management                           |                              |             |                   |           |                                |    |
|                                      |                              |             |                   |           |                                |    |
|                                      |                              |             |                   |           |                                |    |
| © State Bank of Pakistan, All Rights |                              |             |                   |           |                                |    |
| Reserved.                            |                              |             |                   |           |                                |    |
|                                      |                              |             |                   |           |                                |    |

### Step 5: User has been enabled successfully

| AL DE                                             | SBP Website                            | Privacy Statement | Contact H | Help         | demo1.islamabad@bank.com.pk |
|---------------------------------------------------|----------------------------------------|-------------------|-----------|--------------|-----------------------------|
|                                                   | Search                                 |                   | ۹         |              | Log out                     |
|                                                   |                                        |                   |           |              |                             |
|                                                   | Succesfully enabled user               |                   |           |              | ×                           |
| 🗰 Home                                            | + Enable User + Create User + Task Rea | assign            |           |              |                             |
| <ul> <li>Drafts</li> </ul>                        |                                        |                   |           | Search       |                             |
|                                                   | Email                                  | ≜ Ba              | ink 🔺     | Action       | \$                          |
| ☑ My Tasks                                        | hbladmin@hbl.com                       | HBL               | L         | Edit Disable |                             |
| ✓ My Cases                                        | hbluser13@hbl.com                      | HBL               | L         | Edit Disable |                             |
| user Management                                   | hbluser14@hbl.com                      | HBL               | L         | Edit Disable |                             |
|                                                   | hbluser15@hbl.com                      | HBL               | L         | Edit Disable |                             |
|                                                   | anosh@hbl.com                          | HBL               | L         | Edit Disable |                             |
| © State Bank of Pakistan. All Rights<br>Reserved. | hbluser20@hbl.com                      | HBL               | L         | Edit Disable |                             |
| I.I. Chundrigar Road Karachi Pakistan.            | hbladmin1@bank.com.pk                  | HBL               | L         | Edit Disable |                             |

### 3.5. Search User

### 3.5.1. Functional Description

Only the administrator has right to search all Users of respective bank.

### 3.5.2. Probable Errors and Possible Causes

The user name does not exist in the user group.

### 3.5.3. Procedure

3.5.3.1. Set-up and Initialization

User should be registered in the system and must have administrator privileges.

| 3.5.3.2. | Navigation Steps |  |
|----------|------------------|--|
|----------|------------------|--|

| Step | Description                 | Navigation                                                                                                 | Comments                                                                                        |  |  |
|------|-----------------------------|----------------------------------------------------------------------------------------------------|-------------------------------------------------------------------------------------------------|--|--|
| 1    | Click on User<br>Management | Click on the User<br>Managementoption in the<br>Side Navigation Bar or<br>Side Menu available on<br>screen | User is redirected to the<br>User Management<br>Screen where all the<br>Users are shown in grid |  |  |
| 2    | Enter name in searchbox     | Click on search field and<br>Entername of user                                                             | The grid displayed the record that match the entered user name                                  |  |  |

### 3.5.3.3. User Interface

| _                                             | SBP Website                 | Privacy Statement | Contact He | lp Change Role | UBL-Demo@sbp.com.p                                                                                     |
|-----------------------------------------------|-----------------------------|-------------------|------------|----------------|----------------------------------------------------------------------------------------------------|
|                                               | Se                          | arch              |            | Q              | Log o                                                                                                  |
|                                               | Initiate New Case           |                   |            |                | Recent Submitted Cases                                                                                 |
|                                               | Department                  |                   |            |                | Case No : SBPHOK-BPRD-BPRDBACPD-                                                                       |
| Home                                          | Select department           |                   |            | ~              | Dept : Banking Policy and Regulations  <br>Category : Basel Accord and Capital Policy                  |
| Drafts                                        | Category<br>Select category |                   |            | ~              | Case No : SBPHOK-BPRD-BPRDBACPD-<br>UBL-13828 Date : 6/05/2021                                         |
| My Tasks                                      | Case Type                   |                   |            |                | Dept : Banking Policy and Regulations  <br>Category : Basel Accord and Capital Policy                  |
| My Cases                                      | Select case type            |                   |            | ~              | Case No : SBPHOK-BPRD-BPRDBACPD-                                                                       |
|                                               | Case Title                  |                   |            |                | Dept : Banking Policy and Regulations  <br>Category : Basel Accord and Capital Policy                  |
| nagement                                      | Select case title           |                   |            | ~              | View All                                                                                               |
|                                               | Region                      |                   |            |                |                                                                                                    |
|                                               | Select region               |                   |            | ~              | Recent Approved Cases                                                                                  |
| ate Bank of Pakistan. All Rights<br>Reserved. |                             | Proceed           |            |                | Case No : SBPHOK-BPRD-BPRDSLD-UBL-<br>13754 Date : 28/04/2021<br>Dept : Banking Policy and Regulations |

Step 2: Enter User name in search field

|        | _                                      |                       | SBP Website | Privacy S | Statement | Conta | ict Help     |          |        | demo3.lahore@bank.com.pk |
|--------|----------------------------------------|-----------------------|-------------|-----------|-----------|-------|--------------|----------|--------|--------------------------|
|        |                                        |                       | Search      |           |           |       | ۹            |          |        | Log out                  |
|        |                                        |                       |             |           |           |       |              |          |        |                          |
|        | PAKIST                                 | + Create User         |             |           |           |       |              |          |        |                          |
|        | ONLINE PORTAL                          |                       |             |           |           |       |              |          | Search |                          |
|        |                                        | Email                 |             | \$        | Bank      |       | Action       |          | \$     |                          |
|        | Home                                   | rushna.nizami@hbl.com |             |           | HBL       |       | Edit Disable | Reassign |        |                          |
|        | nome                                   | hbladmin@hbl.com      |             |           | HBL       |       | Edit Disable | Reassign |        |                          |
| -      | Drafts                                 | hbluser11@hbl.com     |             |           | HBL       |       | Edit Disable | Reassign |        |                          |
|        | My Tasks                               | hbluser12@hbl.com     |             |           | HBL       |       | Edit Disable | Reassign |        |                          |
|        | My Cases                               | hbluser13@hbl.com     |             |           | HBL       |       | Edit Disable | Reassign |        |                          |
| 220    | User Management                        | hbluser14@hbl.com     |             |           | HBL       |       | Edit Disable | Reassign |        |                          |
|        |                                        | hbluser15@hbl.com     |             |           | HBL       |       | Edit Disable | Reassign |        |                          |
|        |                                        | hbluser16@hbl.com     |             |           | HBL       |       | Edit Disable | Reassign |        |                          |
|        |                                        | anosh@hbl.com         |             |           | HBL       |       | Edit Disable | Reassign |        |                          |
|        |                                        | hbluser17@hbl.com     |             |           | HBL       |       | Edit Disable | Reassign |        |                          |
| © Stat | e Bank of Pakistan All Right Reserved. | < >                   |             |           |           |       |              |          |        |                          |

### Step 3: User has been searched successfully

|              | ~                                                                         |                          | SBP Website | Privacy S | Statement | Contac | t Help       |          | demo3.lahore@bank.com.pk |
|--------------|---------------------------------------------------------------------------|--------------------------|-------------|-----------|-----------|--------|--------------|----------|--------------------------|
|              |                                                                           |                          | Search      |           |           |        | ٩            |          | Log out                  |
|              |                                                                           | 4 Prento Hoor            |             |           |           |        |              |          |                          |
|              | ONLINE PORTAL                                                             | + Create User            |             |           |           |        |              |          | -                        |
|              |                                                                           | Email                    |             | 0         | Bank      |        | Action       | demo 1.1 | 0                        |
|              |                                                                           | demo1.lahore@bank.com.pk |             |           | HBL       |        | Edit Disable | Reassian |                          |
|              | Home                                                                      |                          |             |           |           |        |              |          |                          |
| -            | Drafts                                                                    | < >                      |             |           |           |        |              |          |                          |
|              | My Taeke                                                                  |                          |             |           |           |        |              |          |                          |
|              | му газка                                                                  |                          |             |           |           |        |              |          |                          |
| $\mathbf{i}$ | My Cases                                                                  |                          |             |           |           |        |              |          |                          |
| 224          | User Management                                                           |                          |             |           |           |        |              |          |                          |
|              |                                                                           |                          |             |           |           |        |              |          |                          |
|              |                                                                           |                          |             |           |           |        |              |          |                          |
|              |                                                                           |                          |             |           |           |        |              |          |                          |
|              |                                                                           |                          |             |           |           |        |              |          |                          |
|              |                                                                           |                          |             |           |           |        |              |          |                          |
| © State      | Bank of Pakistan All Right Reserved.<br>:hundrigar Road Karachi Pakistan. |                          |             |           |           |        |              |          |                          |

#### **3.6. Re-Assignment of Cases**

### 3.6.1. Functional Description

In case a Bank's User is on leave, resigned, etc. Administrator can re-assign the User's discrepant case(s) to another User. Users who do not have administrator privileges will not be able to perform any action related to user management.

#### 3.6.2. Cautions and Warnings

- 1. Once a case has been re-assigned previous User will not be able to view/change in the submitted case.
- 2. In this regard an internal approval mechanism for Re-Assignment of cases may be devised by each bank.

#### **3.6.3.** Probable Errors and Possible Causes

Previous User is trying to access submitted cases.

### 3.6.4. Procedure

3.6.4.1. Set-up and Initialization

User should be registered in the system and must have administrator privileges.

| Step | Description                                     | Navigation                                                                                                 | Comments                                                                                        |  |  |
|------|-------------------------------------------------|----------------------------------------------------------------------------------------------------|-------------------------------------------------------------------------------------------------|--|--|
| 1    | Login to the<br>Application as<br>administrator | Login to the application<br>as described in the login<br>scenario                                          | User is redirected to the dashboard                                                             |  |  |
| 2    | Click on User<br>Management                     | Click on the User<br>Managementoption in the<br>Side Navigation Bar or<br>Side Menu available on<br>screen | User is redirected to the User<br>Management Screen where<br>all the Users are shown in<br>grid |  |  |

### 3.6.4.2. Navigational Steps

| 3 | Click on Task<br>Reassignbutton                                  | Click on the Task Reassign<br>button.                                                                                                | User is redirected to User<br>Reassignment screen. User<br>will be shown all active and<br>disabled User ofthe Bank.          |  |
|---|------------------------------------------------------------------|----------------------------------------------------------------------------------------------------|----------------------------------------------------------------------------------------------------|--|
| 4 | Select User whose cases needs to be reassigned.                  | Click on Reassign button.                                                                                                    | User is redirected to case screen.                                                                                            |  |
| 5 | Select Case                                                      | Click the check box for<br>each case to be<br>reassigned. Select User<br>from a dropdown list to<br>whom case will be<br>reassigned. | Administrator is shown case number and intended user.                                                                         |  |
| 6 | Select the user to<br>which the case needs<br>to be re-assigned. | Select the user from the drop down list of active users.                                                                             | Only active users will be shown here.                                                                                         |  |
| 7 | Click on Reassign<br>button                                      | Click on Reassign<br>buttonavailable on screen                                                                                       | Admin is redirected to the<br>user management screen and<br>the message prompted "Task<br>has been reassigned to<br>Username" |  |

### 3.6.4.3. User Interface

|                                                 | SBP Website       | Privacy Statement | Contact | Help | Change Role | UBL-Demo@sbp.com.pl                                                                   |
|-------------------------------------------------|-------------------|-------------------|---------|------|-------------|---------------------------------------------------------------------------------------|
|                                                 | Se                | arch              |         |      | Q           | Log ou                                                                                |
|                                                 | Initiate New Case |                   |         |      |             | Recent Submitted Cases                                                                |
|                                                 | Department        |                   |         |      |             | Case No : SBPHOK-BPRD-BPRDBACPD-                                                      |
| Home                                            | Select department |                   |         |      | ~           | Dept : Banking Policy and Regulations  <br>Category : Basel Accord and Capital Policy |
| Drafte                                          | Category          |                   |         |      |             |                                                                                       |
| Diana                                           | Select category   |                   |         |      | ~           | UBL-13828 Date : 6/05/2021                                                            |
| My Tasks                                        | Case Type         |                   |         |      |             | Dept : Banking Policy and Regulations  <br>Category : Basel Accord and Capital Policy |
| My Cacec                                        | Select case type  |                   |         |      | ~           | Case No : SBPHOK-BPRD-BPRDBACPD-                                                      |
| my ouses                                        | Case Title        |                   |         |      |             | UBL-13810 Date : 4/05/2021<br>Dept : Banking Policy and Regulations                   |
| user                                            | Select case title |                   |         |      | ~           | Category : Basel Accord and Capital Policy                                            |
| anagement                                       |                   |                   |         |      |             | View All                                                                              |
|                                                 | Region            |                   |         |      |             | Percent Approved Cases                                                                |
|                                                 | Select region     |                   |         |      | ~           | Recent Approved Cases _                                                               |
| State Bank of Pakistan. All Rights<br>Reserved. |                   | Proceed           |         |      |             | Case No : SBPHOK-BPRD-BPRDSLD-UBL-<br>13754 Date : 28/04/2021                         |
| /uat-portal.sbp.org.pk:8443/user-manag          | gement            |                   |         |      |             | Category : Support and Liaisoning                                                     |

Step 2: Click on Task Reassign button

|                                                     | SBP Website                            | Privacy Statement | Contact I | Help dem     | o1.islamabad@bank.com.pk |
|-----------------------------------------------------|----------------------------------------|-------------------|-----------|--------------|--------------------------|
|                                                     | Search                                 |                   | ۹         |              | Log out                  |
| ONLINE PORTAL                                       | + Enable User + Create User + Task Rea | assign            |           |              |                          |
|                                                     |                                        |                   |           | Search       |                          |
| Home                                                | Email                                  | ÷                 | Bank 🔺    | Action       | <u>A</u><br>7            |
| <ul> <li>Drafts</li> </ul>                          | hbladmin@hbl.com                       | н                 | BL        | Edit Disable |                          |
| 🖂 My Tasks                                          | hbluser13@hbl.com                      | н                 | BL        | Edit Disable |                          |
| 😞 My Cases                                          | hbluser14@hbl.com                      | н                 | BL        | Edit Disable |                          |
| Leser User                                          | hbluser15@hbl.com                      | н                 | BL        | Edit Disable |                          |
| Management                                          | anosh@hbl.com                          | н                 | BL        | Edit Disable |                          |
|                                                     | hbluser20@hbl.com                      | н                 | BL        | Edit Disable |                          |
| © State Bank of Pakistan. All Rights                | hbladmin1@bank.com.pk                  | н                 | BL        | Edit Disable |                          |
| Reserved.<br>I.I. Chundrigar Road Karachi Pakistan. | najeeb110908@sbp.com.pk                | н                 | BL        | Edit Disable |                          |

**Step 3:** Select User whose case(s) needs to be reassigned.

|         |                                      |                       | SBP Website | Privacy Statement | Contac | t Help |        |        | demo3.lahore@bank.com.pk |
|---------|--------------------------------------|-----------------------|-------------|-------------------|--------|--------|--------|--------|--------------------------|
|         | The second second                    |                       | Search      |                   |        | ۹      |        |        | Log out                  |
|         |                                      |                       |             |                   |        |        |        |        |                          |
|         | CARIST                               | Tacka Resocianment    |             |                   |        |        |        |        |                          |
|         | UNLINE PORTAL                        |                       |             |                   |        |        |        |        |                          |
|         |                                      |                       |             |                   |        |        |        | Search |                          |
|         | Home                                 | Email                 |             |                   | ÷      | Bank   | ^ Acti | tion   | \$                       |
| -       | Drafte                               | rushna.nizami@hbl.com |             |                   |        | HBL    | Rei    | assign |                          |
|         | Diana                                | hbladmin@hbl.com      |             |                   |        | HBL    | Rea    | assign |                          |
| $\geq$  | My Tasks                             | hbluser11@hbl.com     |             |                   |        | HBL    | Rei    | assign |                          |
|         | My Cases                             | hbluser12@hbl.com     |             |                   |        | HBL    | Rei    | assign |                          |
|         | User Management                      | hbluser13@hbl.com     |             |                   |        | HBL    | Rei    | assign |                          |
| · • •   | Oser Management                      | hbluser14@hbl.com     |             |                   |        | HBL    | Rei    | assign |                          |
|         |                                      | hbluser15@hbl.com     |             |                   |        | HBL    | Rei    | assign |                          |
|         |                                      | hbluser16@hbl.com     |             |                   |        | HBL    | Rei    | assign |                          |
|         |                                      | anosh@hbl.com         |             |                   |        | HBL    | Re     | assign |                          |
|         |                                      | waseem@hbl.com        |             |                   |        | HBL    | Be     | assian |                          |
| © State | Bank of Pakistan All Right Reserved. |                       |             |                   |        |        | . Net  | Maaryn |                          |
| 11.0    | undrigar Road Karachi Pakistan.      |                       |             |                   |        |        |        |        |                          |

Step 4: Click on Reassign button

|         |                                     |                    | SBP W                             | ebsite Privacy Statement    | Contact | Help        |            |           | demo3.lahore@bank.com.pk |
|---------|-------------------------------------|--------------------|-----------------------------------|-----------------------------|---------|-------------|------------|-----------|--------------------------|
|         |                                     |                    | Search                            |                             |         | ۹           |            |           | Log out                  |
|         | ALL THE                             |                    |                                   |                             |         |             |            |           |                          |
|         | ONLINE PORTAL                       | User Reass         | ignment                           |                             |         |             |            |           |                          |
| -       |                                     | To: demo1.lahore@b | ank.com.pk                        |                             |         |             | Sea        | irch      |                          |
|         | Home                                | Select All         | Case Number ≜                     | Department                  |         | Category \$ | Status 🚖   | Created = |                          |
| -       | Drafts                              | 8                  | SBPBSCHOK-FEOD-WEBOC-<br>HBL-3350 | Foreign Exchange Operations |         | WEBOC       | Discrepant | 7-01-2019 |                          |
|         | My Tasks                            |                    | 102 0000                          |                             |         |             |            |           |                          |
|         | My Cases                            |                    |                                   |                             |         |             |            | Reassign  |                          |
|         | my ouses                            |                    |                                   |                             |         |             |            |           |                          |
| - 22    | User Management                     |                    |                                   |                             |         |             |            |           |                          |
|         |                                     |                    |                                   |                             |         |             |            |           |                          |
|         |                                     |                    |                                   |                             |         |             |            |           |                          |
|         |                                     |                    |                                   |                             |         |             |            |           |                          |
| © State | Bank of Pakistan All Binht Baranard |                    |                                   |                             |         |             |            |           |                          |
| LL C    | hundrigar Road Karachi Pakistan.    |                    |                                   |                             |         |             |            |           |                          |

Step 5: Case has been reassigned successfully

| and a second                                 | SBP Website Privacy Statement Contact Help        |   |               |  |  |  |
|----------------------------------------------|---------------------------------------------------|---|---------------|--|--|--|
| E P P                                        | Task Assignment                                   |   |               |  |  |  |
|                                              | Task(s) has been assigned to hbladmin⊜techx.com . |   |               |  |  |  |
| ONLINE PORTAL                                | User Reassignment                                 |   |               |  |  |  |
|                                              |                                                   |   |               |  |  |  |
| ### Home                                     |                                                   |   |               |  |  |  |
| Drafts                                       |                                                   |   |               |  |  |  |
| 🔤 My Taska                                   |                                                   |   | L 0 A D I N G |  |  |  |
| My Cases                                     |                                                   |   |               |  |  |  |
| . 비용 User Management                         |                                                   |   |               |  |  |  |
|                                              |                                                   |   |               |  |  |  |
|                                              |                                                   |   |               |  |  |  |
|                                              |                                                   |   |               |  |  |  |
|                                              |                                                   |   |               |  |  |  |
| © State Bank of Pakistan All Right Reserved. |                                                   | ¥ |               |  |  |  |
| Waiting for uat-portal.sbp.org.pk            |                                                   |   |               |  |  |  |